## Instrukcja korzystania z e-Czytelni Wrocławskiego Systemu Bibliotek Szkolnych

Wszystkim użytkownikom Wrocławskiej Platformy Edukacyjnej udostępniamy nową funkcjonalność: e-Czytelnia nowy moduł Wrocławskiego Systemu Bibliotek Szkolnych, który rozszerza i unowocześnia usługi biblioteczne dostosowując ofertę bibliotek szkolnych do potrzeb współczesnego czytelnika. E-Czytelnia umożliwia poprzez katalog WSBSz - INTEGRO dostęp do 2000 publikacji elektronicznych z platformy IBUK Libra. Nie tylko tekstów naukowych, popularno-naukowych, czy dydaktycznych ale także lektur szkolnych, literatury pięknej, literatury młodzieżowej czy fantastyki. Ponadto książki do języków obcych, podręczniki, atlasy, mapy i wiele innych gatunków. W ramach e-Czytelni można również korzystać z ponad 5800 publikacji elektronicznych Wolnych Lektur. Korzystanie z czytelni online jest bardzo proste. Odbywa się ono przez przeglądarkę stron internetowych, niezależnie od posiadanego systemu operacyjnego czy urządzenia, konieczny jest jedynie dostęp do Internetu.

Najłatwiejszym sposobem korzystania z katalogu WSBSz/INTEGRO i e-Czytelni jest logowanie przez **Wrocławską Platformę Edukacyjną** <u>https://pe.edu.wroclaw.pl</u>

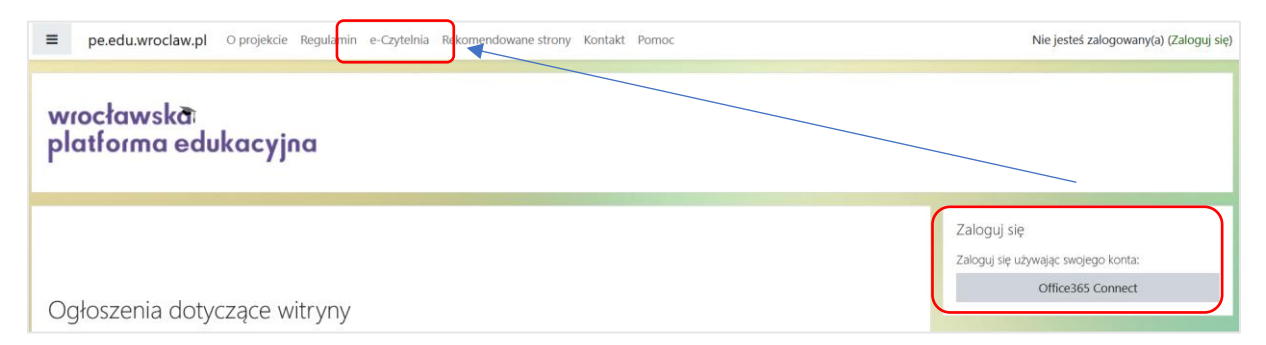

Po zalogowaniu do Wrocławskiej Platformy Edukacyjnej i przejściu do e-Czytelni automatycznie zostaniemy zalogowani na swoje osobiste konto w katalogu online e-Czytelnia:

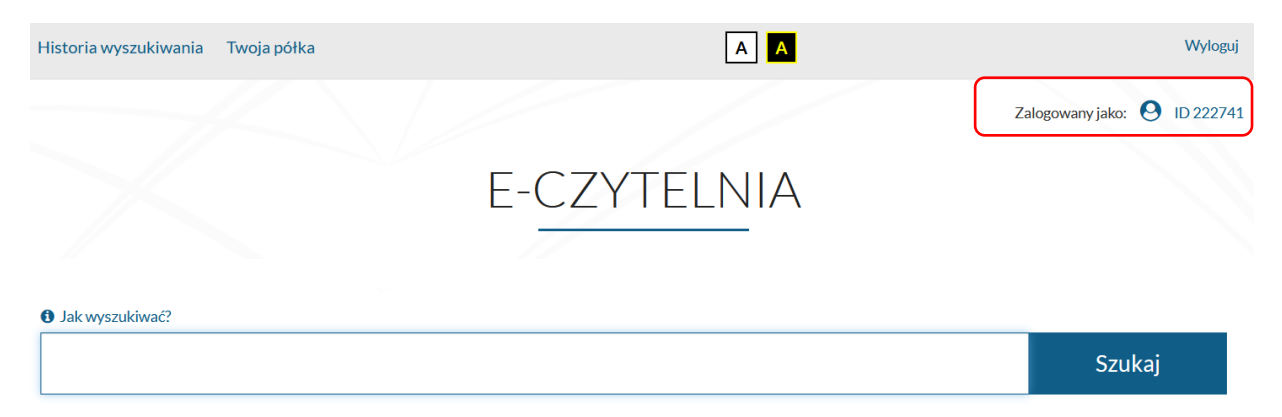

Aby wyszukać wszystkie publikacje elektroniczne w e-Czytelni (7805 publikacji), należy w okienku wyszukiwania wpisać "\*" (gwiazdkę) i kliknąć "Szukaj".

| Jak wyszukiwać? |                    |        |
|-----------------|--------------------|--------|
| *               | Wszystkie pola 🛛 🗸 | Szukaj |
|                 |                    |        |

Otrzymamy wynik wyszukiwania:

| Integro            | E-CZYTELNIA                                               |                              | ΑΑ                                                                   |         |                         | Wyloguj           |
|--------------------|-----------------------------------------------------------|------------------------------|----------------------------------------------------------------------|---------|-------------------------|-------------------|
| *                  |                                                           |                              | Wszystkie pola 🛛 🗸                                                   | Szukaj  | Zalogowany jako         | o: 🕑 ID 222741    |
| Historia wyszukiw  | vania Twoja półka                                         |                              |                                                                      |         |                         |                   |
| Wyszukujesz f      | Wyszukujesz frazę "*" wg kryterium: <b>Wszystkie pola</b> |                              |                                                                      |         |                         |                   |
|                    |                                                           |                              |                                                                      |         |                         |                   |
| Źródło danych      | ^                                                         | « Pierwsza ( Poprzednia 1    | 2 3 4 Następna Osta                                                  | atnia » | Wyświetla               | anie 11-20 z 7805 |
| Katalog biblioteki | 14268                                                     | Zaznacz stronę               |                                                                      | Akcja 🗸 | Rekordów na stronie 🛛 🗸 | Trafności 🗸       |
| E-CZYTELNIA        | 7805                                                      |                              |                                                                      |         |                         |                   |
| Dostawca treści    | ^                                                         | In Tytut: Czerwone buciki    |                                                                      |         |                         |                   |
| IBUK Libra         | 1993                                                      | A                            | Anderson Hans Christian                                              |         |                         |                   |
| Wolne Lektury      | 5812                                                      | Autorzy :<br>Współwytwórcy : | Andersen, Hans Christian<br>Sekuła, Aleksandra<br>Trzeciak, Weronika |         |                         |                   |

Po zaznaczeniu "Dostawcy treści" – **IBUK Libra** i kliknięciu w przycisk "Zastosuj" mamy ograniczone do wyszukiwania-tylko publikacje elektroniczne z IBUK Libry. Jeśli danej szukanej publikacji nie ma w IBUK Librze to katalog pokaże pozycje z Wolnych Lektur (jeśli takie są).

| Dost         | Dostawca treści 🔨 |          |  |
|--------------|-------------------|----------|--|
| $\checkmark$ | IBUK Libra        | 1993     |  |
|              | Wolne Lektury     | 5812     |  |
|              |                   | Zastosuj |  |

Wyszukując konkretną publikację w polu wyszukiwania należy wpisać słowo lub frazę, np. nazwisko autora tytuł książki, tytuł serii lub temat. Wyszukiwanie można zawęzić poprzez wybór jednego z kryteriów wyszukiwawczych: tytuł, autor lub temat.

| Eintegro E-         | CZYTELNIA                | A                       |         | Wyloguj                     |
|---------------------|--------------------------|-------------------------|---------|-----------------------------|
|                     |                          | Wszystkie pola 🗸 Szukaj | Zalogow | any jako: \mathrm ID 222741 |
| Historia wyszukiwar | nia Twoja półka          |                         |         |                             |
|                     | Wybór indeksu wyszukiwaw | vczego                  | ×       |                             |
|                     | Wszystkie pola           |                         |         |                             |
|                     | Autor                    |                         |         |                             |
|                     | Tytuł                    |                         |         |                             |
|                     | Temat                    |                         |         |                             |

Po wyszukaniu np. po tytule "Mały Książę", katalog odnajduje 3 pozycje:

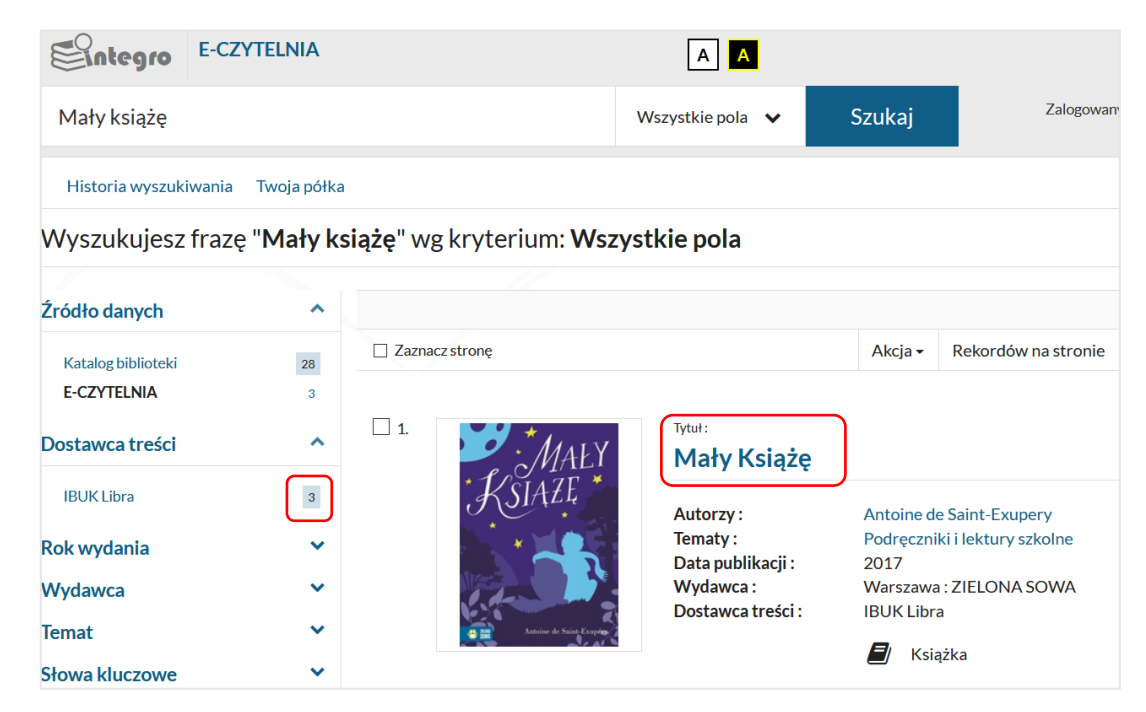

Aby otworzyć e-book należy kliknąć w tytuł wyszukanej pozycji, a następnie wybrać opcję "PRZEJDŹ DO ŹRÓDŁA".

| Tytuł :           | Mały Książę                   |  |
|-------------------|-------------------------------|--|
| Autorzy :         | Antoine de Saint-Exupery      |  |
| Tematy :          | Podręczniki i lektury szkolne |  |
| Data publikacji : | 2017                          |  |
| Wydawca :         | Warszawa : ZIELONA SOWA       |  |
| ISBN, ISSN :      | 9788380731165                 |  |
| Opis fizyczny :   | 96 s.                         |  |
| Język :           | polski                        |  |
| Linki :           | Spis treści                   |  |
| Dostawca treści : | IBUK Libra                    |  |
|                   | 🗐 Książka                     |  |

## Zostajemy przekierowani na stronę IBUK Libry:

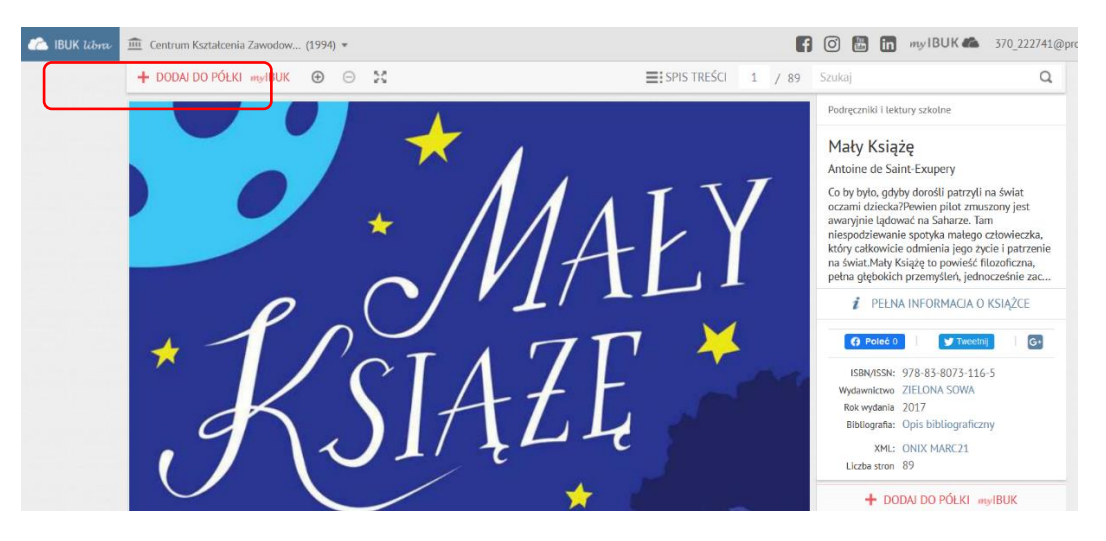

Książkę można umieścić na swojej osobistej półce w mylBUK, aby mieć do niej szybki i łatwy dostęp. Książka otwiera się w nowej karcie. Po zakończeniu czytania wychodzimy zamykając kartę.

Dodatkowe możliwości i zalety korzystania z IBUK Libry:

- tworzenie własnej e-półki z książkami,
- notatki bezpośrednio w książce,
- dodawanie zakładek i tagowanie ważnych fragmentów, zakreślanie kolorami,
- wyszukiwanie słów i fraz,
- zaawansowane przeszukiwanie treści,

- sprawdzanie trudnych pojęć i słów (również obcojęzycznych) w bazie wiedzy PWN (słowniki/encyklopedie),

- dostosowanie układu tekstu do każdego urządzenia (komputer stacjonarny, laptop, tablet, smartfon).

Link do filmu prezentującego możliwości myIBUK:

https://www.youtube.com/watch?v=7GNxlHtmtWk

Użytkownicy WPE posiadający konto czytelnika wydane w bibliotece szkoły mogą połączyć dwa konta: WPE/Office 365 (konto Azure) i INTEGRO. Wówczas czytelnik zaloguje się do INTEGRO na swoje konto czytelnika we właściwej mu bibliotece (nie ma potrzeby wybierać szkoły, wpisywać nr karty czytelniczej, maila czy aliasu do logowania). W tym celu po zalogowaniu tradycyjnym do katalogu INTEGRO trzeba wejść na profil konta użytkownika i wybrać opcję Konto Azure.

| Konto użytkownika           |                                                                                 |  |  |
|-----------------------------|---------------------------------------------------------------------------------|--|--|
|                             |                                                                                 |  |  |
| Dane osobowe                | Konto Azure                                                                     |  |  |
| Dokumenty wypożyczone       | Użvi przycisku, aby połaczyć swoje konto biblioteczne z kontem Azure            |  |  |
| Dokumenty udostępnione      |                                                                                 |  |  |
| Dokumenty zamówione 🗸 🗸 🗸 🗸 | <b>%</b> Połącz                                                                 |  |  |
| Prolongaty                  |                                                                                 |  |  |
| Historia czytelnika         |                                                                                 |  |  |
| Zmiana danych 🗸             |                                                                                 |  |  |
| Pliki czytelnika            |                                                                                 |  |  |
| Konto Azure                 |                                                                                 |  |  |
|                             |                                                                                 |  |  |
| Dane osobowe                | Konto Azure                                                                     |  |  |
| Dokumenty wypożyczone       |                                                                                 |  |  |
| Dokumenty udostępnione      | Połączenie konta Azure z Twoim kontem bibliotecznym zakończyło się powodzeniem. |  |  |
| Dokumenty zamówione         | V Twoje konto Azure jest już połączone z kontem bibliotecznym.                  |  |  |